# ICT콤플렉스 ACRA 간편접속기 설치방법

\* ACRA Point 설치/접속 전 먼저 진행하셔야 합니다.

### 1. SSL VPN 접속 후 웹페이지 접속

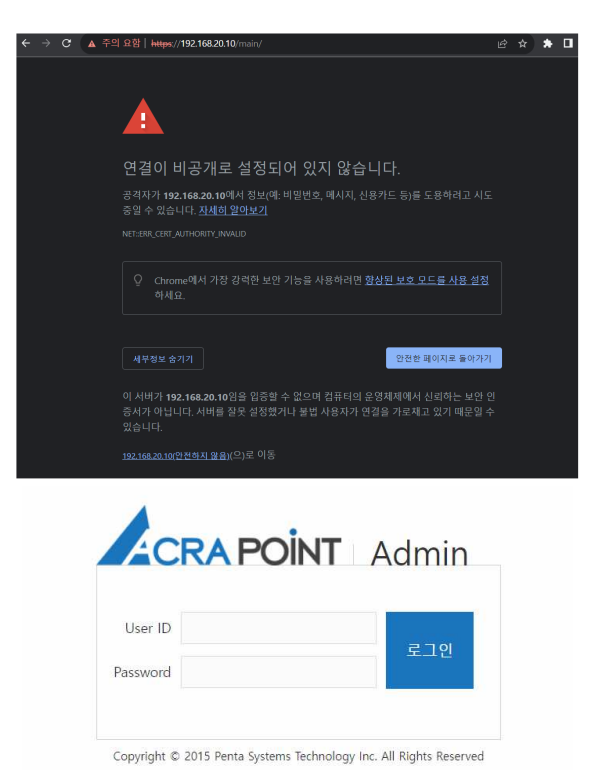

\* SSL VPN 접속 가이드 확인

- ① 주소창에 https://192.168.20.10 입력 후 접속
   ★ https://를 꼭 입력해야합니다.
- ② 고급 클릭
- ③ 192.168.20.10(안전하지않음) 클릭 후 접속

④ 부여받은 ID로 로그인 진행

## 2. <mark>간편접속기(.NET4.0) 설치</mark>

|         |                                                                                                    | <ul> <li>→ 간편첩</li> <li>◆ 간편첩</li> </ul>               | 속기 ☞ Log out<br>站속기(.NET4.0) | ■ 설치프로그램 (<br>- <mark>추가정보 → 실</mark> 정 |
|---------|----------------------------------------------------------------------------------------------------|--------------------------------------------------------|------------------------------|-----------------------------------------|
| 공지사항 0개 |                                                                                                    |                                                        | ^                            |                                         |
| 제목 수    | 게시자 아이디 💠                                                                                                    | 등록 시간 ≑                                                |                              |                                         |
|         |                                                                                                    |                                                        |                              |                                         |
| 알림 0개   |                                                                                                    |                                                        | ^                            |                                         |
| 제목 💠    | 메시지 수                                                                                                    | 시간 수                                                   |                              |                                         |
|         |                                                                                                    |                                                        |                              |                                         |
| 이력 22개  |                                                                                                    |                                                        | ^                            |                                         |
|         | Microsoft Defender SmartScreen에서 인<br>니다. 이 앱을 실행하면 PC가 위험에 느<br>앱: 간편접속기(NET4.0)_V2.4.17(<br>게시자: 알 수 없는 게시자 | 신식할 수 없는 앱의 시작을 차단했;<br>노출될 수 있습니다.<br>2023-01-04).exe | <u>a</u>                     |                                         |
|         |                                                                                                    |                                                        |                              |                                         |
|         |                                                                                                    |                                                        |                              |                                         |
|         |                                                                                                    |                                                        |                              |                                         |
|         |                                                                                                    |                                                        |                              |                                         |
|         |                                                                                                    |                                                        |                              |                                         |
|         |                                                                                                    |                                                        |                              |                                         |
|         |                                                                                                    |                                                        |                              |                                         |

### 3. ACRA Point 프로파일 설정

| ① 설정 ▶ 프로파일 설정                                                                          | <ul> <li>② 프로파일 명 및 주소/포트 입력 ▶ 연결테스트</li> <li>▶ "연결테스트 성공" 문구 확인 ▶ 적용</li> </ul> |
|-----------------------------------------------------------------------------------------|----------------------------------------------------------------------------------|
| <ul> <li>▲ ACRA Point – □ ×</li> <li>설정 프로그램</li> <li>프로파일 설정</li> <li>환경 설정</li> </ul> |                                                                                  |
|                                                                                         | 프로파일 추가 X                                                                        |
| ACRA Point<br>V2.4                                                                      | 프로파일명 UP크라<br>Primary 서버 192, 168, 20, 10 포트 9998                                |
|                                                                                         | Secondary 서버 192, 168, 20, 10 포트 9998                                            |
| 프로파일을 선택하세요.                                                                            | 연결테스트 성공                                                                         |
| 아크라 🔹                                                                                   | 연결테스트 전용 취소                                                                      |
| 연결                                                                                      |                                                                                  |

#### ③ ACRA Point 프로파일 업데이트

| 프로파일 설정 |                       |                       |                       |                       | Х    |
|---------|-----------------------|-----------------------|-----------------------|-----------------------|------|
| 프로파일명   | Primary Server        | Secondary Server      | 서버 버전                 | 간편접속기버전               | 업데이트 |
| 아크라     | 192, 168, 20, 10:9998 | 192, 168, 20, 10:9998 | V2, 4, 17(2023-01-04) | V2, 4, 17(2023-01-04) | 최신   |
|         |                       |                       |                       |                       |      |
|         |                       |                       |                       |                       |      |
|         |                       |                       |                       |                       |      |
|         |                       |                       |                       |                       |      |
|         |                       |                       |                       |                       |      |
| 추가 수정   | 삭제 업데이트 업데            | 이트 확인                 |                       |                       |      |

4. ACRA Point 프로파일 설정

#### ① 연결

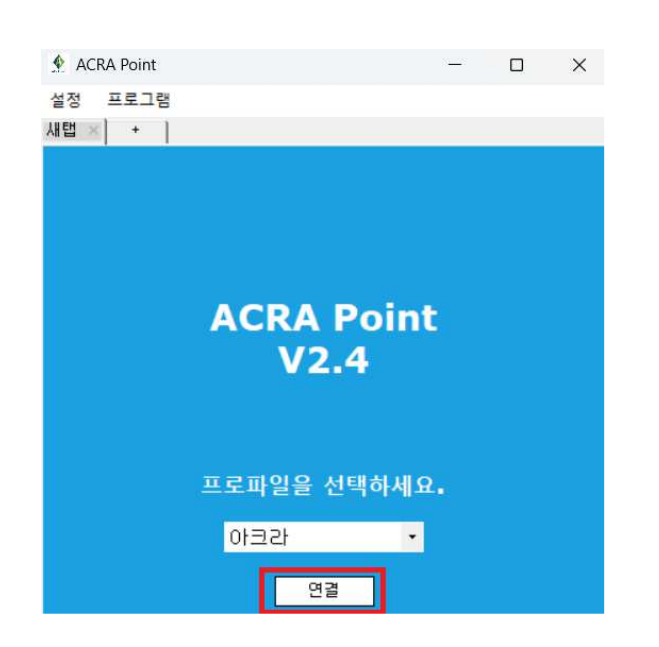

② 부여받은 ID/PW로 로그인 진행

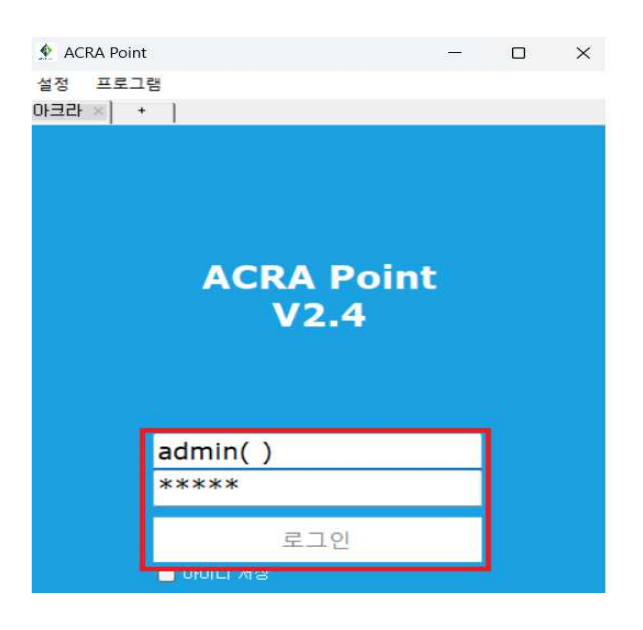

## 5. <mark>접속경로 설정</mark>

|            |                    |                 |               |        | ① 설정 ▶ 환경설정                               |
|------------|--------------------|-----------------|---------------|--------|-------------------------------------------|
| 👲 ACRA Poi | nt                 |                 |               | ×      |                                           |
| 설정 프로      | 그램                 |                 |               |        |                                           |
| 프로파일 설     | 정                  |                 |               |        |                                           |
| 환경 설정      | ج.<br>ج            |                 | <b>₩</b> C    | Q      |                                           |
| * 4        | localhost.locald   | omain           |               |        |                                           |
| Default 🏅  | WIN-MGRAF1LKT8E    |                 |               |        |                                           |
| 4          | ∎WIN-TAQQ3R05V1L   |                 |               |        |                                           |
|            |                    |                 |               |        |                                           |
| 환경설정       |                    |                 |               | X      | $\mathcal{D}$                             |
| 프로그램       | 프로그램 설정            |                 |               |        | · SSH 킄라이언트 선택 : putty                    |
| 을 만<br>정 보 | SSH 클라이언트 선택       | putty           | ~             |        | · Putty 경로(SSH) : 다운받은 putty 경로의 putty 선택 |
|            | Putty 경로 (SSH)     | C:₩Program File | s( 변경         | 1      | · FileZilla 경로(SFTP) : 다운받은 FileZilla 경로의 |
|            | Xshell 경로 (SSH)    |                 | 변경            | 1      | Filezilla.exe 파일 선택                       |
|            | Secure(BT 경로 (SSH) |                 | <br>          | ן<br>1 | ·MSTSC 경로 (RDP)                           |
|            |                    | C:#Program File |               | ]      | : C:\Windows\System32\mstsc 선택            |
|            | Thezhid SE (SFTP)  |                 | 97 <u>2</u> 8 | ]      |                                           |
|            | MSTSC 경로 (RDP)     | C∶₩Windows₩S    | yst 변경        | ]      | * Xshell, SecureCRT는 사용 안함.               |
|            |                    |                 |               |        |                                           |

## 6. AI 워크스테이션 접속

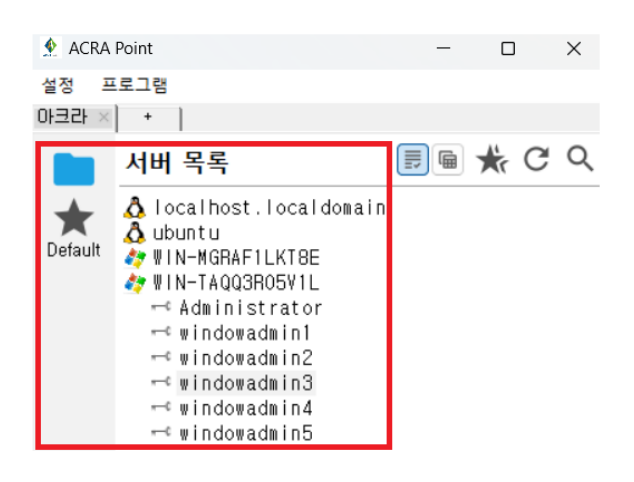

① 서버 더블클릭으로 실행

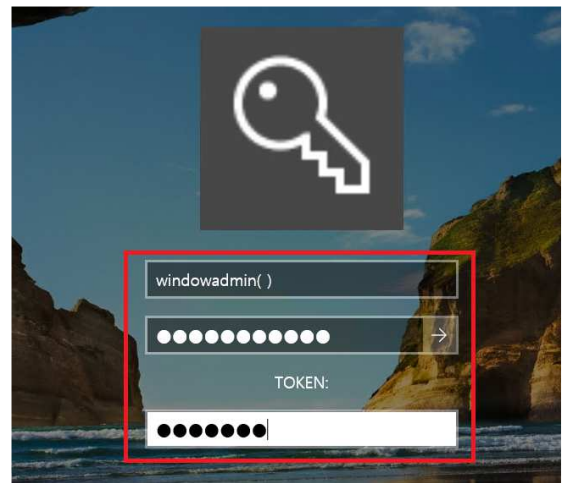

② 부여받은 ID & PW & 토큰 입력 후 접속

### \* TOKEN 확인 방법

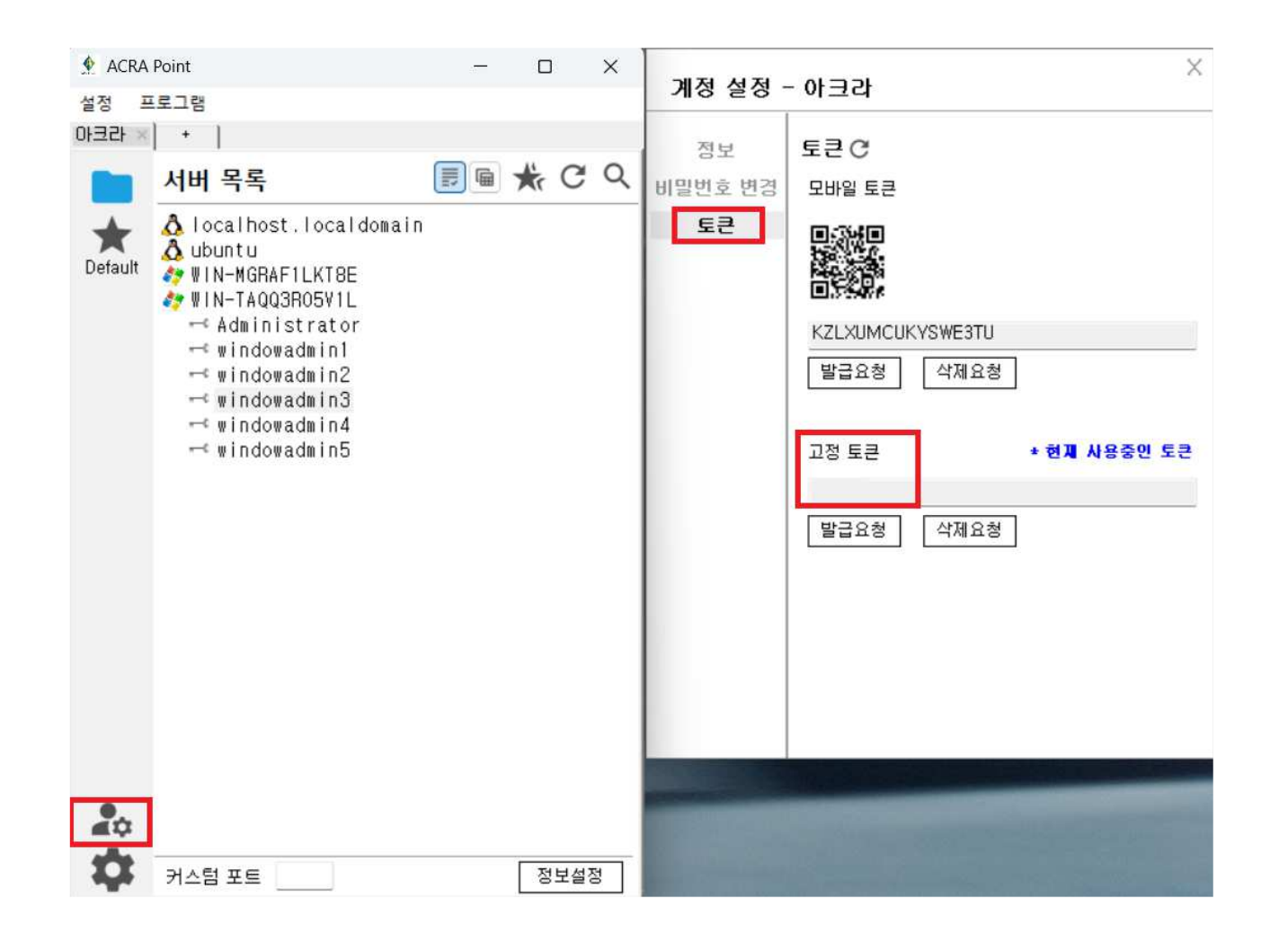